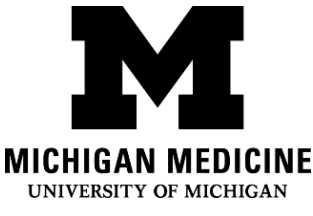

# Installation de l'Application Portail du Patient de Michigan Medicine (Michigan Medicine Patient Portal)

Setting up your Michigan Medicine Patient Portal App (French)

## Étape 1: Step 1:

Appelez la ligne d'assistance téléphonique pour le portail du patient au (734) 615-0872. Si vous ne parlez pas anglais, vous pouvez demander à l'opérateur qu'un interprète participe à la conversation. Des interprètes français sont disponibles. L'opérateur vous aidera à compléter les étapes comprises dans ce document.

Call the patient portal assistance hotline at (734) 615-0872. If you do not speak English, you can ask the operator for an interpreter. French interpreters are available. The operator will talk you through the steps in this handout.

 Si vous craignez ne pas comprendre ce que dit l'opérateur, vous pouvez contacter un interprète et lui demander d'appeler pour vous la ligne d'assistance téléphonique pour le portail du patient ci-dessus. Contactez un interprète en composant le:

If you are concerned that you won't understand what the operator is saying, you can contact an interpreter and ask them to call the portal assistance line above for you. Contact an interpreter by dialing:

o 1-734-998-6774 pour le Français 1-734-998-6774 for French

## Étape 2: Téléchargez l'application du portail: Download the portal app:

a. Trouvez la boutique d'application (App Store) (icône bleue) sur votre iPhone Find the App Store (blue icon) on

your iPhone

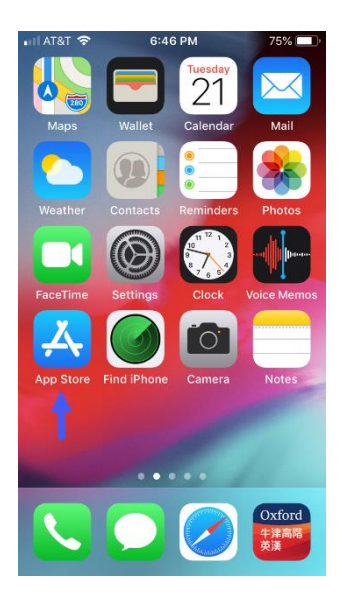

#### c. Recherchez et téléchargez "MyUofMHealth"

Search & download "MyUofMHealth"

| 🖬 AT&T 🗢 | 6:47 PM                                      | A 75% 🔳                                                                                                    |
|----------|----------------------------------------------|----------------------------------------------------------------------------------------------------|
|          | ofmhealth                                    | S Cancel                                                                                                    |
| M        | MyUofMHealth<br>Health & Fitness<br>★★★★☆ 6  | $\bigcirc$                                                                                                    |
|          |                                              | Contract in the second second se |
|          | MyChart<br>Your secure health<br>★★★☆☆ 3.43K | GET                                                                                                    |
|          | Connect attriptor<br>for lease               | Centres care provided<br>specify and lasty                                                                                                    |
| Today 0  | ames Apps L                                  | Ipdates Search                                                                                                    |

b. Cliquez sur la loupe pour lancer une recherche

Click on the magnifying glass to search

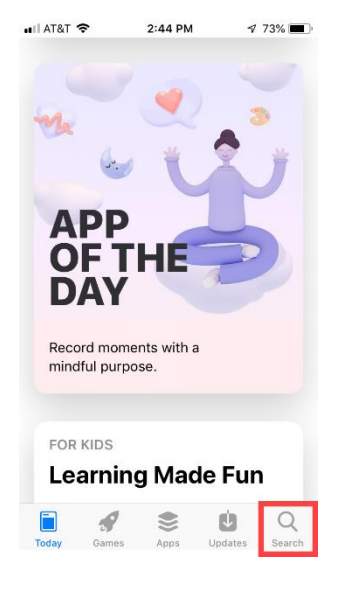

## Étape 3: Acceptez les conditions d'utilisation: Accept the end user

agreement:

a. Cliquez sur le bouton vert au bas des conditions d'utilisation pour **accepter** 

Click on the green button at the end of the user agreement to **accept** 

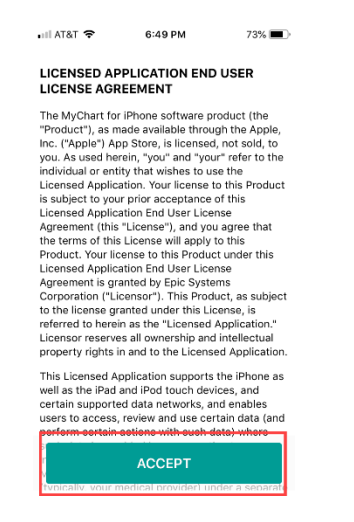

b. Cliquez sur **permettre (allow)** sur le côté droit de l'écran de notifications pour continuer.

Click **allow** on the right side of the allow notifications screen to continue.

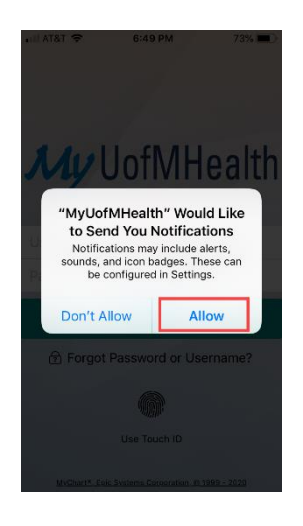

## Étape 4: Commencez l'inscription:

Step 4: Begin registration:

a. Cliquez sur le bouton bleu sur l'écran de connexion pour créer votre compte. Click the blue button on the login screen to sign up for an account.

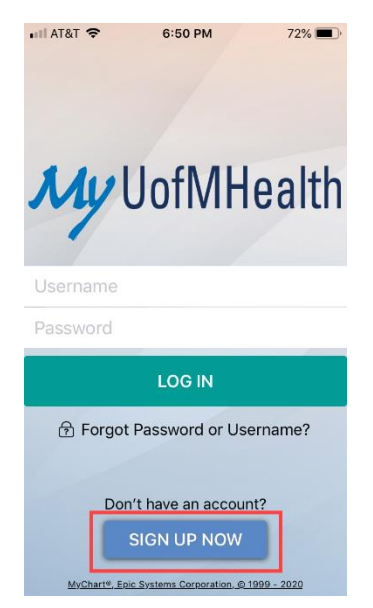

#### Étape 5: Saisissez vos données personnelles :

Step 5: Enter your personal Information:

a. Demandez à l'opérateur votre code d'activation, puis entrez-le dans les cases fournies. Entrez votre date d'anniversaire et votre Numéro de Dossier Médical (MRN), puis cliquez sur le bouton jaune: "Suivant"("Next") Ask the operator for your activation code, then enter it in the spaces. Enter your birthday and Medical Record Number (MRN) then click on the yellow button: "Next"

| uil at&t 🗢                                                                                                    | 6:50 PM                             | 72% 🔲     |  |  |
|----------------------------------------------------------------------------------------------------|-------------------------------------|-----------|--|--|
|                                                                                                    | Sign Up                             | Close     |  |  |
| All fields are i                                                                                                    | required.                           |           |  |  |
| MyUofMHealth Activation Code<br>Enter your Activation Code as it appears on your<br>enrollment letter (your code is not case<br>sensitive). You will not need to use this code<br>after you complete the signup process. |                                     |           |  |  |
| xxxxx -                                                                                                    | xxxxx - xx                          | XXX       |  |  |
| No Activation Code? Sign Up Online                                                                                                    |                                     |           |  |  |
| Date of Birth<br>Enter your date<br>using 4 digits for<br>mm / dd /                                                                                                    | of birth in the form<br>r the year. | at shown, |  |  |
| Medical Reco                                                                                                    | rd Number                           |           |  |  |
|                                                                                                    |                                     |           |  |  |

b. Ensuite, le système vous demandera de fournir votre adresse e-mail deux fois, puis vous procéderez à la configuration de votre nom d'utilisateur et votre mot de passe, vos questions de sécurité. Une fois que ceux-ci sont définis, assurez-vous de les écrire.

Afterwards, the system will be asking you to provide your email address twice, then you proceed to set up your user name and password, security questions. Once those are set, make sure you write them down.

| 📲 AT&T 🗢                                              | 6:50 PM                                     | 72% 🔲'            |
|-------------------------------------------------------|---------------------------------------------|-------------------|
|                                                       | Sign Up                                     | Close             |
| sensitive). You v<br>after you comple                 | vill not need to use<br>ete the signup proc | this code<br>ess. |
|                                                       |                                             |                   |
| XXXXXX -                                              | xxxxx - xx                                  | COOK              |
| No Activation                                         | Code? Sign Up                               | Online            |
| Date of Birth<br>Enter your date<br>using 4 digits fo | )<br>of birth in the form<br>r the year.    | at shown,         |
| mm / dd /                                             | уууу                                        |                   |
| Medical Reco                                          | rd Number                                   |                   |
|                                                       |                                             |                   |
| NEXT                                                  |                                             |                   |

## (Au choix) Étape 6: Configurez la touche ID (Touch ID), pour vous

connecter plus facilement: (Your choice) Step 6: Set up touch ID, so log in will be easier:

a. Choisissez le premier "Installez Maintenant" ("Set Up Now") Choose the first one "Set Up Now"

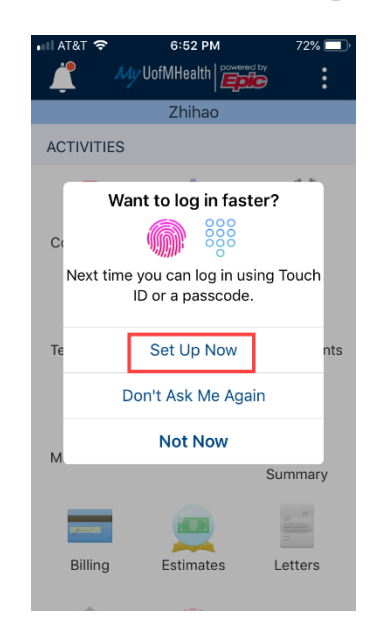

b. Activez l'option qui affiche une empreinte digitale

Switch on the option that shows finger print

| •••II AT&T 🧐         | 7:05 PM                                                        | 70% 💻         |
|----------------------|----------------------------------------------------------------|---------------|
| <                    | Account Settings                                               |               |
| ¢                    | Update Email and Pho<br>zhihaow@middlebury.edu<br>831-582-1100 | one<br>/      |
| ම                    | Change Password                                                |               |
|                      |                                                                |               |
| 000                  | Use Passcode                                                   | $\bigcirc$    |
| Use a 4-<br>your acc | digit number as an alternat<br>ount on this device.            | ive login for |
| 0                    | Use Touch ID                                                   |               |
| Use your<br>your acc | fingerprint as an alternativ<br>ount on this device.           | ve login for  |
| C                    | Notifications                                                  |               |
| Send not<br>informat | tifications to this device which is available.                 | nen new       |
| e                    | Link My Accounts                                               |               |
|                      |                                                                |               |

#### Étape 7: Préparez-vous pour votre rendez-vous: Be ready for your visit:

a. Cliquez sur l'icône du calendrier qui indique "Rendez-vous" ("Appointments"). Ensuite, cliquez sur le bouton vidéo, et patientez jusqu'à ce que votre docteur et votre interprète se joignent à la visite!

Click on the calendar icon that says "Appointments". Once there, click on the video button, then wait patiently for your doctor and interpreter to join the visit!

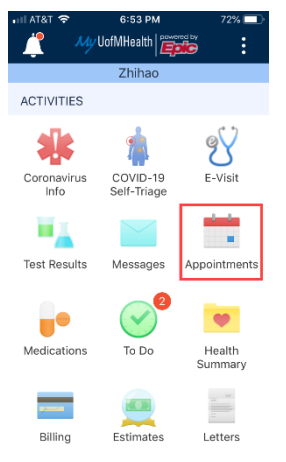

Clause d'exclusion de responsabilité : Ce document contient des informations et/ou du matériel d'instruction développé par Michigan Medicine pour un patient typique souffrant de la même condition que vous. Cela peut inclure des liens sur internet qui n'ont pas été créés par Michigan Medicine et pour lesquels Michigan Medicine n'assume aucune responsabilité. Cela ne remplace pas l'avis médical de votre professionnel de santé parce que votre expérience peut être différente de celle du patient typique. Parlez avec votre professionnel de santé si vous avez des questions au sujet de ce document, de votre condition ou bien de votre plan de traitement.

Disclaimer: This document contains information and/or instructional materials developed by Michigan Medicine for the typical patient with your condition. It may include links to online content that was not created by Michigan Medicine and for which Michigan Medicine does not assume responsibility. It does not replace medical advice from your health care provider because your experience may differ from that of the typical patient. Talk to your health care provider if you have any questions about this document, your condition or your treatment plan.

#### Edité par: Karelyn Munro, BA

Edited by: Karelyn Munro, BA

Traduction: Service des Interprètes de Michigan Medicine Translation: Michigan Medicine Interpreter Services

#### Instructions fournies au patient par <u>Michigan Medicine</u> possédant une licence avec <u>Creative</u> <u>Commons Attribution-NonCommercial-ShareAlike 4.0 International Public License</u>. Dernière révision: 05/2020

Patient Education by <u>Michigan Medicine</u> is licensed under a <u>Creative Commons Attribution</u> <u>NonCommercial-ShareAlike 4.0 International Public License</u>. Last Revised 05/2020